## Comment ajouter un nouveau satellite pour le récepteur

#### ECHOLINK IBERO 1

# 1) Appuyez sur le bouton **'Menu'** de votre télécommande pour accéder à l'interface principale du récepteur

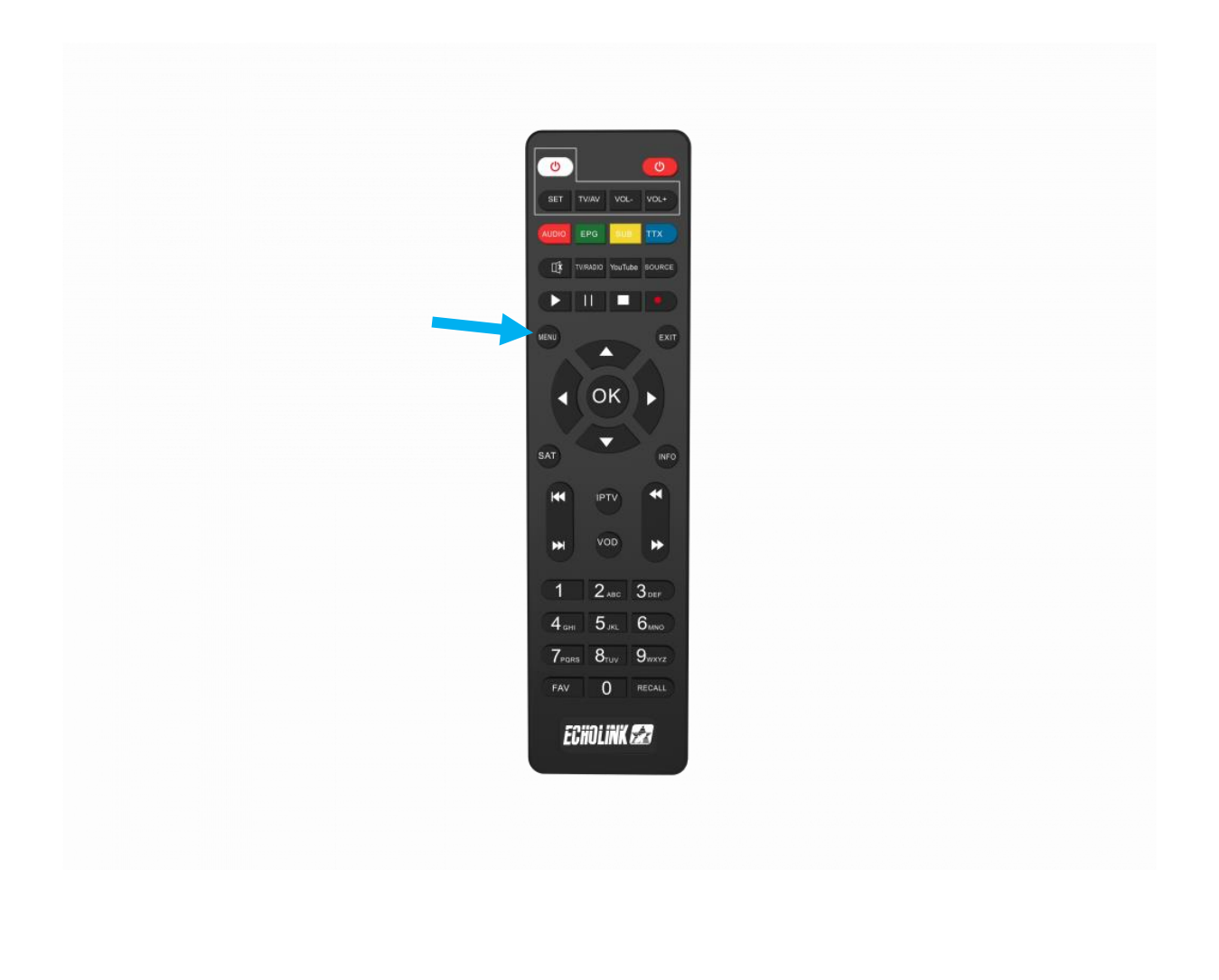

#### 2) Appuyez sur 'Installation'

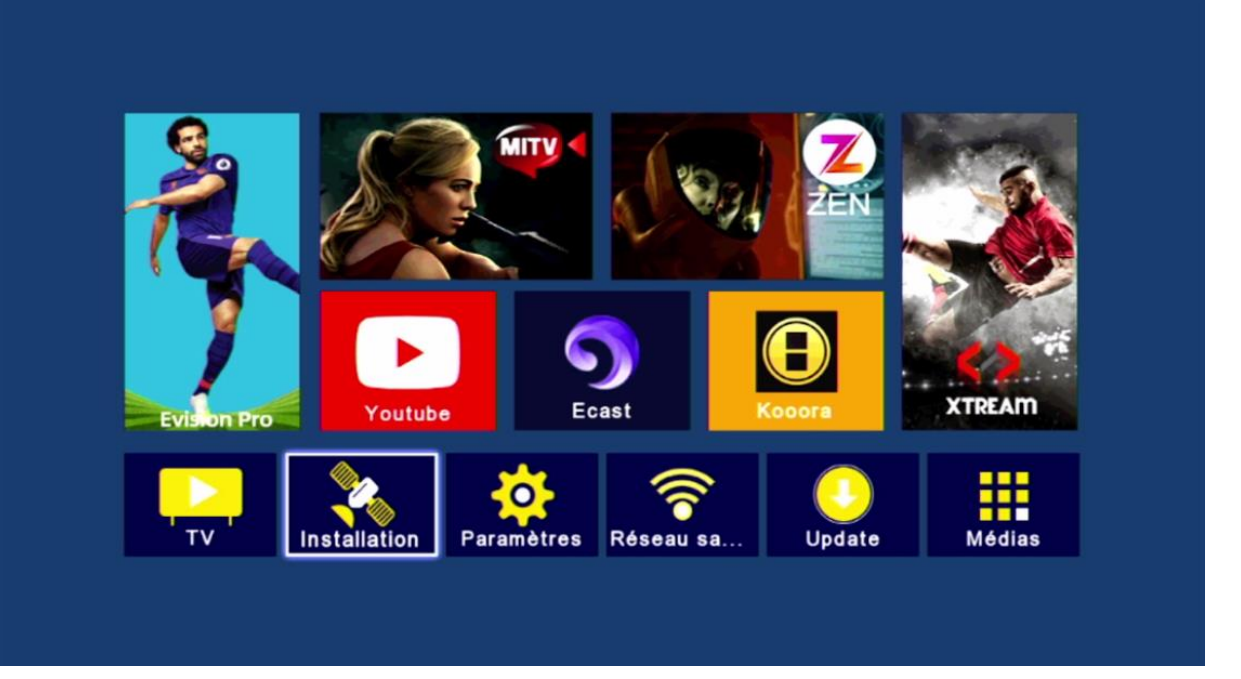

#### 3) Appuyez sur 'Liste de Satellites'

| < | Instal  | lation     |        |       |        |  |       |  |
|---|---------|------------|--------|-------|--------|--|-------|--|
|   | Régla   | ge de l'a  | ntenne | •     |        |  |       |  |
|   | Liste d | le satelli | ites   |       |        |  |       |  |
|   | Liste d | le transp  | oondeu | irs   |        |  |       |  |
|   | Réglag  | ge de m    | oteur  |       |        |  |       |  |
|   | Régla   | ge de lin  | nites  |       |        |  |       |  |
|   |         |            |        |       |        |  |       |  |
|   |         |            |        |       |        |  |       |  |
|   |         |            |        |       |        |  |       |  |
|   |         |            |        |       |        |  |       |  |
|   |         |            |        |       |        |  |       |  |
|   |         |            |        |       |        |  |       |  |
|   |         | Déplace    | ez     | Enter | Entrer |  | Quit. |  |
|   |         |            |        |       |        |  |       |  |

### 4) Appuyez sur le bouton rouge de votre télécommande pour ajouter un nouveau satellite

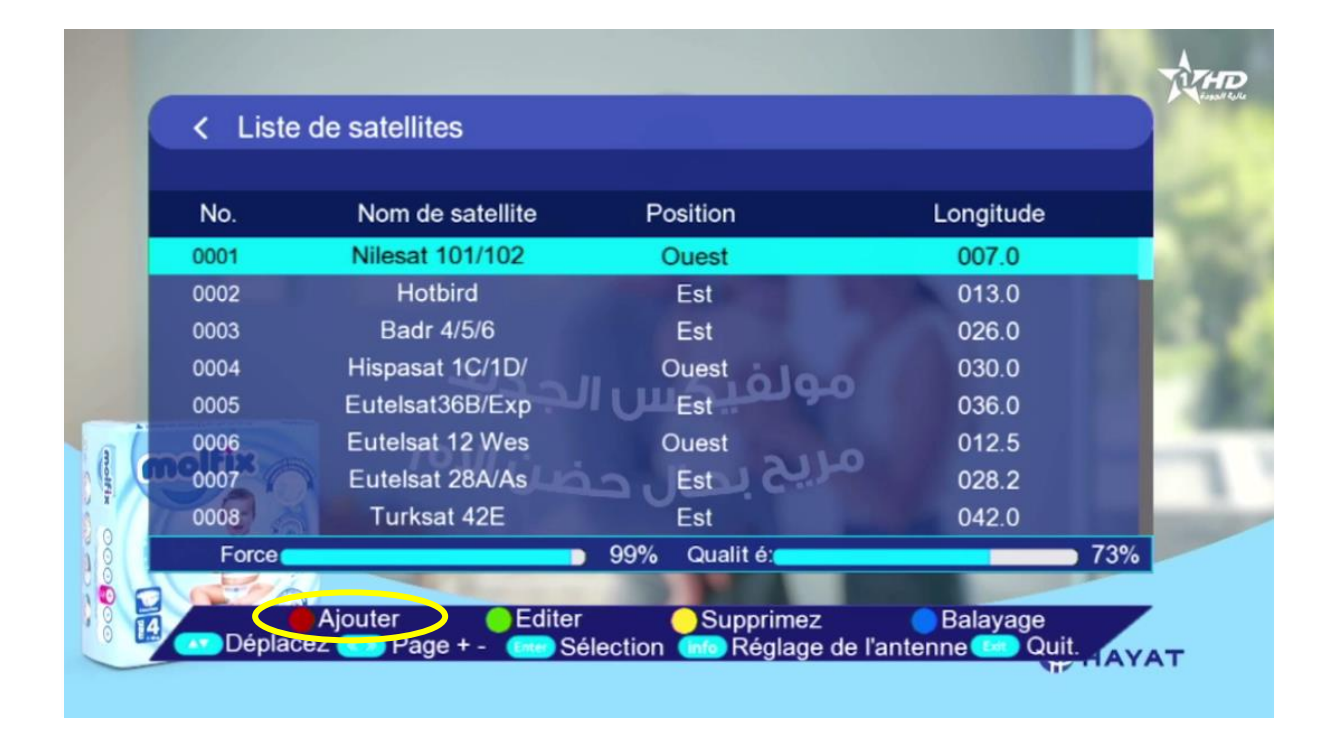

### 5) Tapez le nom du satellite puis son degré et ensuite cliquez sur OK pour l'ajouter à la liste

|    | < Liste                              | de satellites                       |                                          | n et en en en en en en en en en en en en en |                                           | <b>X</b>                  |
|----|--------------------------------------|-------------------------------------|------------------------------------------|---------------------------------------------|-------------------------------------------|---------------------------|
|    | No.                                  | Nom de satellite                    | Positio                                  | n                                           | Longitude                                 |                           |
| 60 | 0001                                 | Niles                               | Ajouter satelli                          | ite                                         | 007.0                                     | Gio                       |
|    | 0002<br>0003<br>0004<br>0005<br>0006 | B:<br>Hisp:<br>Eute<br>Eute<br>Eute | No.<br>satellite<br>osition <<br>ngitude | 57<br>astra<br>Est →<br>019. <u>2</u>       | 013.0<br>026.0<br>030.0<br>036.0<br>012.5 |                           |
|    | 0007                                 | Eutelsat 28A/As<br>Turksat 42E      | Est                                      | ant                                         | 028.2<br>042.0                            |                           |
|    | Force                                |                                     | - 92% Qua                                | alit é:                                     |                                           | 0%                        |
|    | Déplace                              | Ajouter Ed<br>ez Page + -           | iter Su<br>Sélection                     | upprimez<br>Réglage de l'a                  | Balayage<br>ntenne CQuit.                 | Contraction of the second |

### Le nouveau satellite va apparaitre à la dernière ligne de la liste des satellites

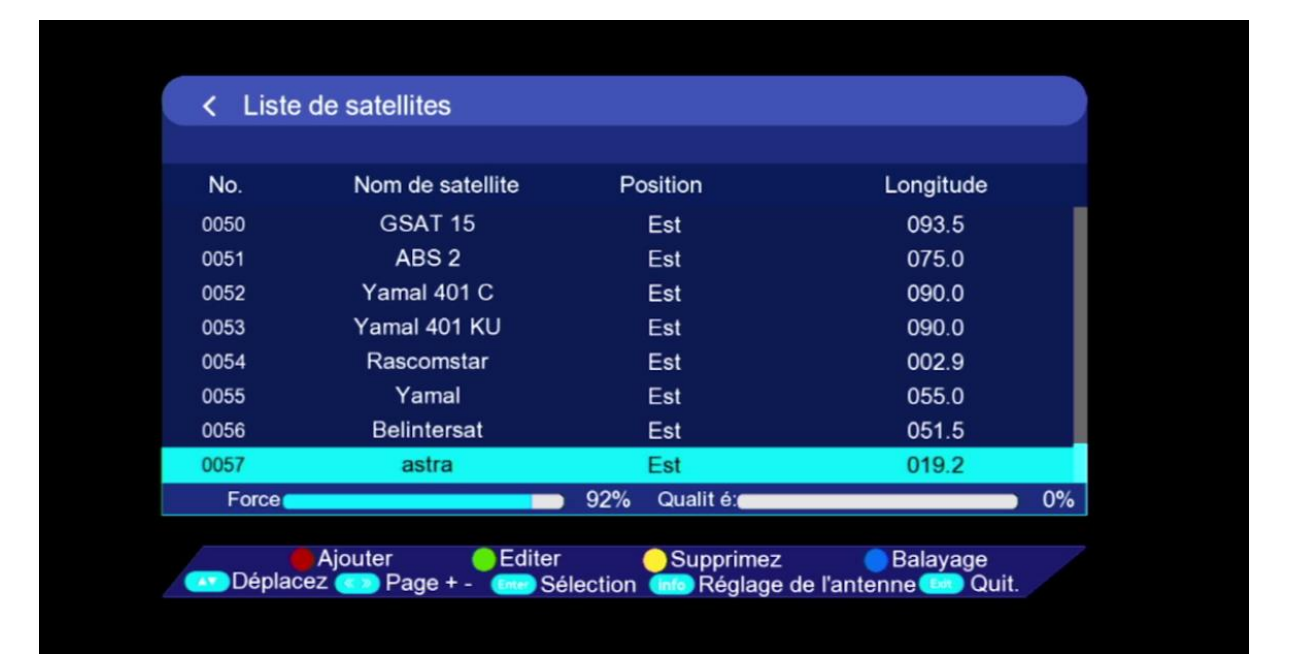

### Félicitation, le nouveau satellite a été ajouté avec succès

| Sattelite    |             | astra (019.2 | E)    |                          |     |
|--------------|-------------|--------------|-------|--------------------------|-----|
| Type LNE     | 3           | Bande C      |       | >                        |     |
| Fréquenc     | e LNB       | 9750/10600   |       | >                        |     |
| Transpor     | deur        | Empty        |       | >                        |     |
| 22KHz        |             | En marche    |       |                          |     |
| Mode Dis     | SEqC        | Non          |       | >                        |     |
| Force        | 92%         | Qualit é     |       | 0% <mark>●</mark> Balava | Ide |
|              | 92%         |              |       | 0% Balaya                | ge  |
| 💽 Déplacez 🔇 | <b></b> 0~9 | Entrer       | Quit. |                          |     |

#### Nous espérons que cet article sera utile